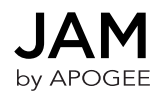

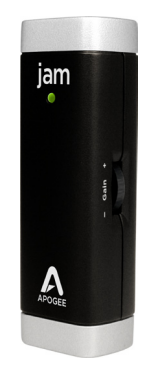

## QuickStart Guide

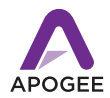

## Using JAM with an iPad

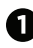

Plug JAM into your iPad using the provided iPad dock cable

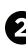

2 Plug your guitar into JAM's 1/4" input

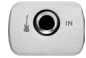

Check the status light on JAM, it should be Blue

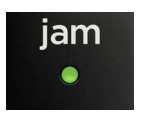

- Blue JAM is connected but not ready • Green - JAM is connected, ready and working with your software
- Red Your gain is too high, adjust the gain using the Gain Control Knob on the side of JAM

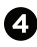

Start up GarageBand and choose New Song (JAM's status light should turn to green)

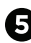

Choose Guitar Amp

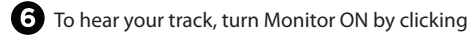

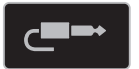

and following instructions

New Song

**Duplicate Song** 

FT.

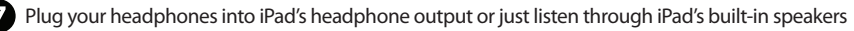

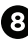

8 Click the Record button

₩ ▶

and you are recording with JAM!

## Using JAM with a Mac

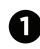

Plug JAM into your Mac using the provided USB cable

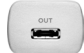

2 Plug your guitar into JAM's 1/4" input

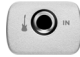

3 Check the status light on JAM, it should be Blue

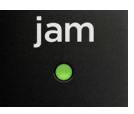

- Blue JAM is connected but not readv Green - JAM is connected, ready and working with your software
- Red Your gain is too high, adjust the gain using the Gain Control Knob on the side of JAM

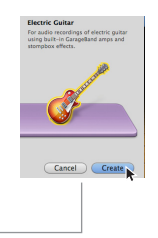

- Start up GarageBand, Choose New Project > Electric Guitar (JAM's status light should turn to green)
- 5 Name the Project and save it on your hard drive
- 6 Go to GarageBand > Preferences > Audio/Midi > Choose JAM for Audio Input Choose Built-In Output for Audio Output

Plug your headphones into your Mac's headphone output or just listen through your Mac's built-in speakers

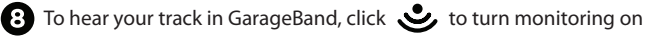

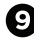

Click the Record button

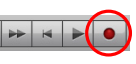

and you are recording with JAM!

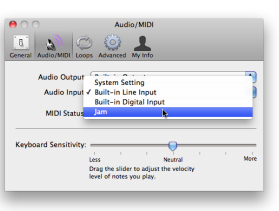

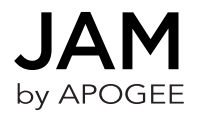

For FAQs and more JAM support information, please visit the Apogee Website: http://support.apogeedigital.com/

> Apogee Electronics Corporation 1715 Berkeley St. Santa Monica, CA 90404 U.S.A. 00+1 310-584-9394

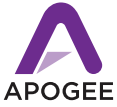